Este trabalho enquadra-se no tema "As áreas urbanas: dinâmicas internas", nomeadamente, no que se refere aos instrumentos de Planeamento e Ordenamento do Território, dos quais fazem parte os Planos Municipais de Ordenamento do Território (PMOT). Esta experiência de aprendizagem é um Estudo Caso com recurso a mapas digitais do terreno sitos em diversas fontes no planeamento e ordenamento do território à escala da freguesia de Loures. Para além do recurso base de toda a actividade – Google Earth propõe-se a utilização (http://earth.Google Earth.com) de mapas digitais da InovMap (http://inovmap.Google Earthpages.com), da aplicação interactiva da Câmara Municipal de Loures (http://www.cm-loures.pt), do Instituto Geográfico do Exército (www.igeoe.pt) e do Instituto Geográfico Português (www.igeo.pt), de forma a que sobrepondo vários layers, seja possível criar uma base de dados cujo cruzamento permita caracterizar o território e assim decidir as infra-estruturas que o irão ocupar, tendo em vista um planeamento sustentável que valorize o património natural e paisagístico e, simultaneamente, minimize o impacte e/ou risco natural associado a esse território.

## Actividade

# A-OBJECTIVO: IDENTIFICAÇÃO E DELIMITAÇÃO DA ÁREA EM ESTUDO

#### A1. Exploração do ficheiro de trabalho do Google Earth.

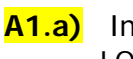

Inicie o Google Earth LOURES\_PLANEAMENTO.kmz. através do ficheiro que lhe foi atribuído designado

A1.b) Caso não tenha o sistema de navegação activo, na barra de ferramentas faça Ver → Mostrar navegação → Automaticamente.

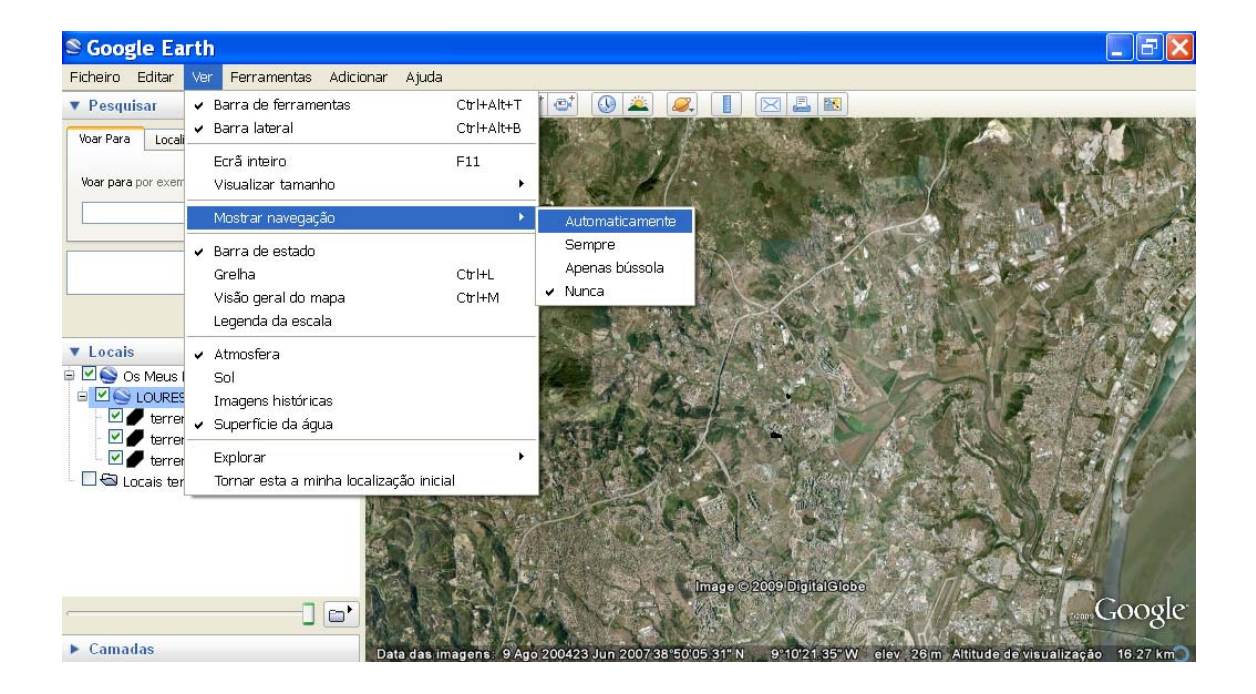

A1.c) Utilize uma das ferramentas do sistema de navegação assinalado a vermelho e aproxime a altitude de visualização perto dos 3,5km. Verá na imagem assinalados a preto três terrenos (a,b,c) disponíveis para instalação de infra-estruturas/empreendimentos.

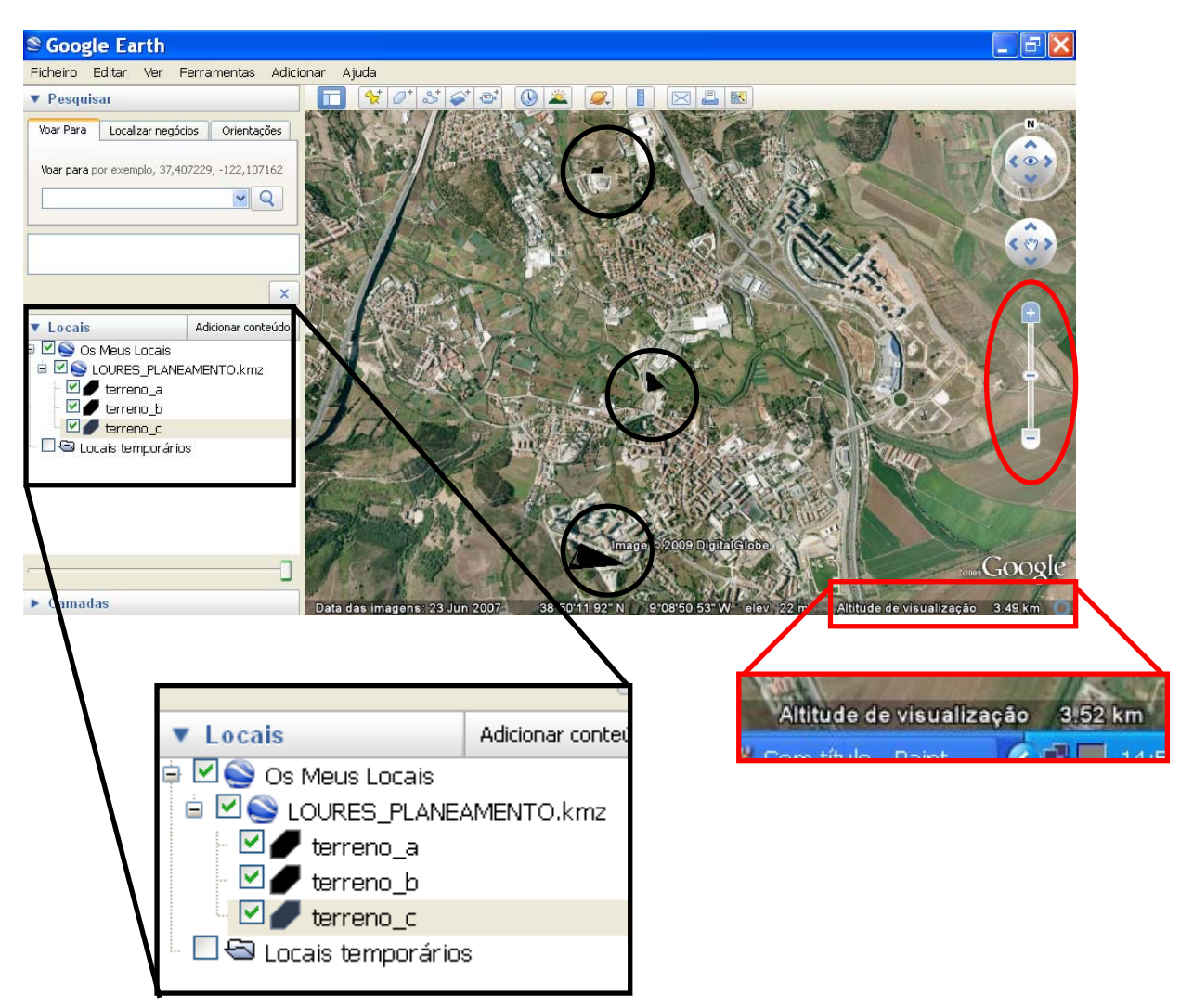

A2. Delimitação da área em estudo

A2.a) Digite: <u>http://inovmap.Google\_Earthpages.com/downloadcartografiaKML-download-dis.html</u> no browser de navegação na Internet.

A2.b) No Distrito de Lisboa, seleccione o concelho de Loures e abra o ficheiro com extensão kmz.

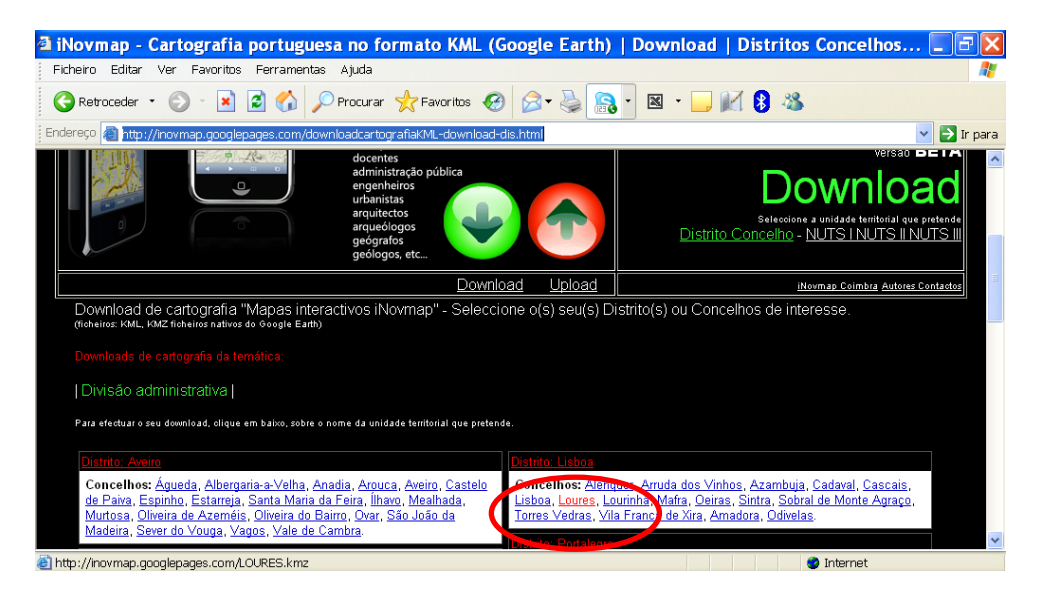

A2.c) Automaticamente o ficheiro kmz é aberto no Google Earth, identificando os limites administrativos do concelho de Loures. Ao executar esta tarefa, na pasta Locais temporários, foi criado um ficheiro temporário designado LOURES.kmz o qual deverá arrastar para a pasta LOURES\_PLANEAMENTO.kmz

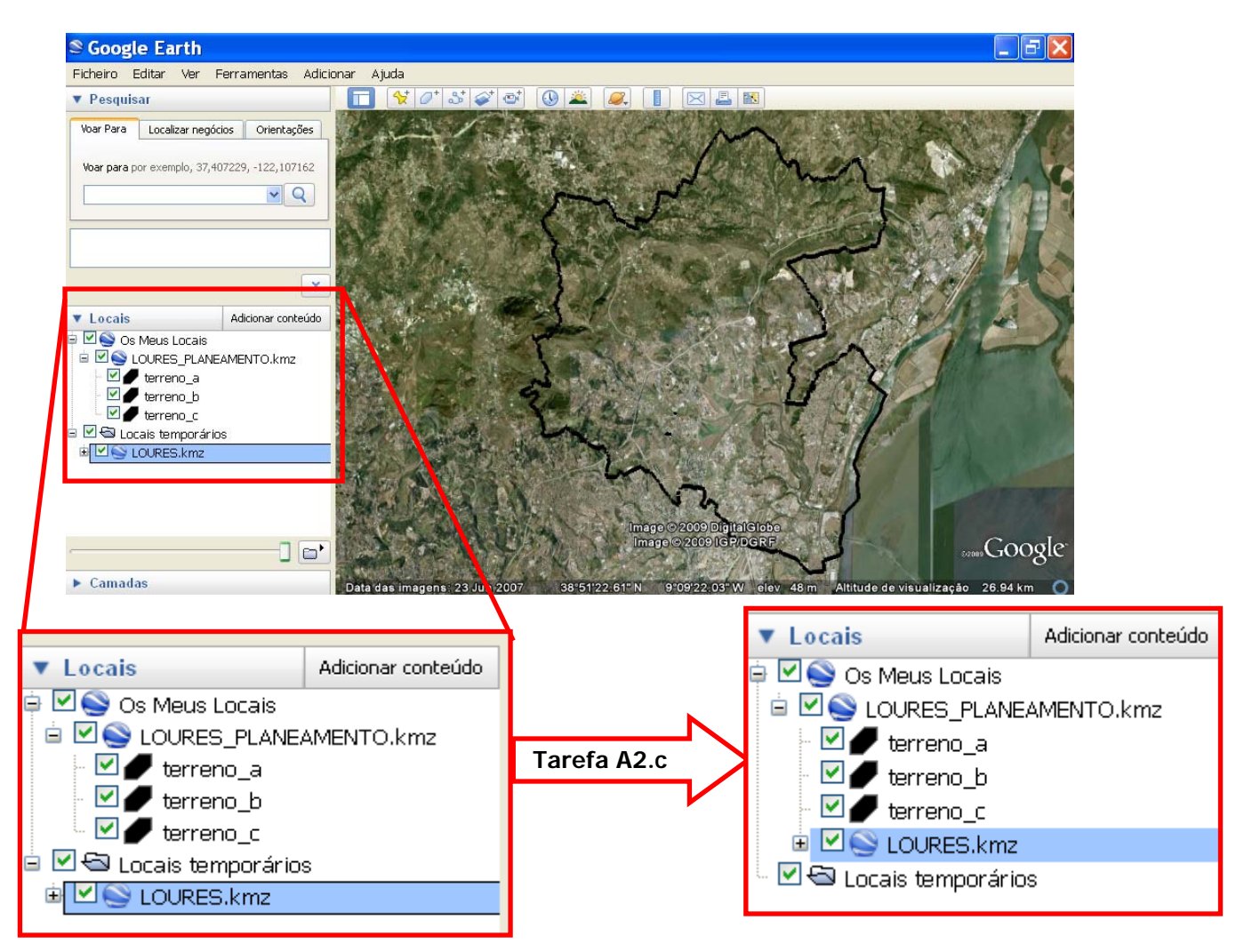

# B-OBJECTIVO: RECOLHA DE INFORMAÇÃO DA ÁREA EM ESTUDO

### **B1.** Medição de áreas

B1.a) Confirme a activação dos ícones associados a cada terreno (como é visualizado no exemplo anterior) e na barra de ferramentas faça <u>Mostrar régua</u>. Ao executar esta função, abre-se uma caixa de texto (seleccione a unidade de medida metro) e simultaneamente aparece no mapa uma "mira".

B1.b) Coloque a "mira" sobre um dos limites do terreno e posteriormente sobre outro limite adjacente. Automaticamente é traçada uma recta cujo comprimento é fornecido na caixa de texto.

| Soogle Earth<br>Ficheiro Editar Ver Ferramentas Adiciona                                                                                                    | ar Ajuda                    |                         |                                  |
|----------------------------------------------------------------------------------------------------|-----------------------------|-------------------------|----------------------------------|
| ▼ Pesquisar                                                                                                    | T 😽 O' S' & @ (0) 🛎 1       |                         |                                  |
| Voar Para<br>Voar para<br>Unha Caminho<br>Comprimento: 32,87<br>Titulo: 177,60<br>Voar para<br>Comprimento: 32,87<br>Titulo: 177,60<br>Vavegação com o rato | Metros v<br>graus<br>Limpar |                         |                                  |
| Condicionantes_local_loures                                                                                                    |                             |                         | d'i man                          |
| Localizar perócios Corienta<br>Réqua                                                                                                    | cõer <b>Banda</b>           |                         | A DE LA MARANTIFE                |
| Linha Caminho                                                                                                    |                             | ) ⊙ 2009)Digital€iober  | A Carlor And                     |
| Comprimento:                                                                                                    | 32,87 Metros 💙              | 9°10'20.97" W elev 33 m | Altitude de visualização 1 02 km |
| Título:                                                                                                    | 177,60 graus                |                         |                                  |
| Navegação com o rato                                                                                                    | Limpar                      |                         |                                  |
|                                                                                                    |                             |                         |                                  |

- **B1.c)** Aponte a "mira" sobre os restantes pontos e anote o comprimento dos respectivos segmentos de recta correspondentes aos lados do polígono/terreno.
- **B1.d)** Realize a mesma tarefa para os restantes polígonos/terrenos e calcule a área aproximada de cada um, com base nas seguintes informações.

| Terreno | Lados | Área 🖌 |
|---------|-------|--------|
| A       |       |        |
| В       |       |        |
| С       |       |        |

#### B2. Medição de distâncias

B2.a) No Google Earth, na barra do lado esquerdo, em <u>Camadas</u>, active <u>Estradas</u> e regule a altitude de visualização para 25km aproximadamente.

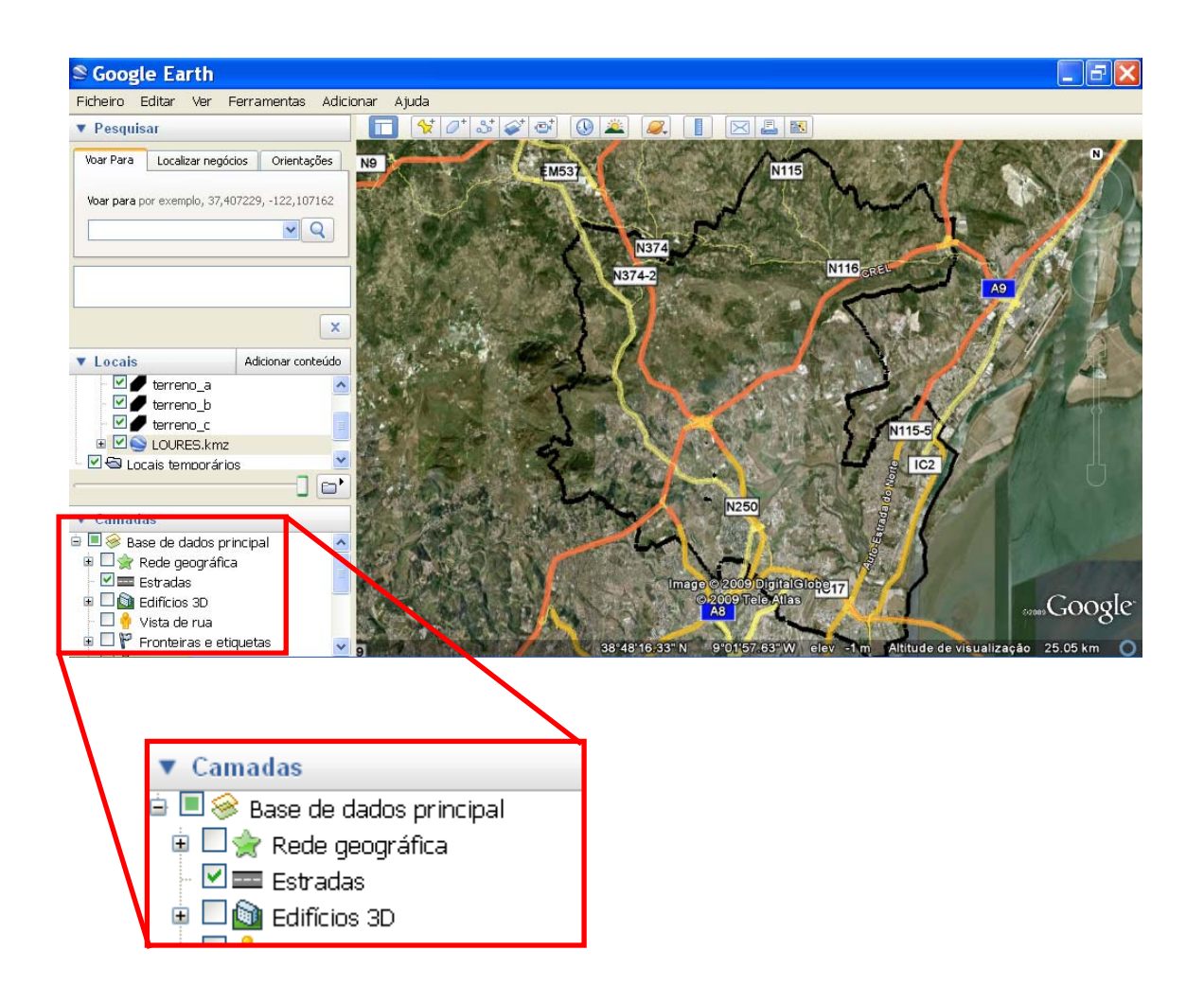

1. Identifique os dois principais eixos viários da rede fundamental (Auto-estradas) que cruzam o concelho.

B2.b) Na barra de ferramentas do Google Earth, deixe activo a camada <u>Estradas</u> e seleccione a ferramenta <u>Mostrar régua</u> → <u>Caminho</u>. Verá aberta uma caixa de texto e simultaneamente uma "mira" no mapa. Vá percorrendo o trajecto entre o terreno e cada uma das auto-estradas com a mira e assinalando vários pontos que são unidos automaticamente através de segmentos de recta. No final de cada trajecto é dado o respectivo comprimento (seleccione a unidade de medida do quilómetro) na caixa de texto. Termine com ok. Repita o mesmo processo para os outros dois terrenos e aponte todas as distâncias medidas.

| 😂 Google Earth                                |                                                                                                    |                                         | _ <del>-</del> - <del>X</del>                 |                           |
|-----------------------------------------------|----------------------------------------------------------------------------------------------------|-----------------------------------------|-----------------------------------------------|---------------------------|
| Ficheiro Editar Ver Ferramentas Adicion       | har Ajuda                                                                                                    |                                         |                                               |                           |
| ▼ Pesquisar                                   |                                                                                                    |                                         |                                               |                           |
| Voar Para Localizar perócios Orientacões      | ×                                                                                                    |                                         |                                               |                           |
| Voar pra Linha Caminho                        |                                                                                                    | AN COM                                  |                                               |                           |
|                                               |                                                                                                    |                                         | ALL PHA                                       |                           |
| Comprimento:                                  | 1 16 Ouilómetros                                                                                                    |                                         |                                               |                           |
|                                               | Comprimento do caminho                                                                                                    | CAR CALLES                              |                                               |                           |
|                                               |                                                                                                    |                                         |                                               |                           |
| Verte Locais Verte Navegação com o rato       | Limpar                                                                                                    |                                         |                                               |                           |
| □ 9 estrutura c ▲<br>✓ ■ Distância (terreno b |                                                                                                    | J. Proto                                |                                               |                           |
|                                               |                                                                                                    | E CONTRACTOR                            | A CONTRACT                                    | No.                       |
| Condicionantes_local_loures                   |                                                                                                    | as altroad                              | 2000                                          | 1                         |
|                                               | the state of the state of the s |                                         | Provide State                                 |                           |
| ▼ Camadas                                     | Ar Dichman                                                                                                    |                                         |                                               | Carlo a                   |
| Base de dados principal                       | Con Felix Average N8                                                                                                    |                                         | CAN ANY CON                                   | 1-3-1-1                   |
|                                               |                                                                                                    | 2009/Telo                               | 而且是代表了加大                                      | 17                        |
| Linha Caminho                                 |                                                                                                    | ASSA CONTRACTOR                         | Contraction of the second                     | Sec.                      |
|                                               |                                                                                                    | 9-10'01.76                              | h Street                                      | 110 -                     |
|                                               |                                                                                                    | ALC: NO                                 | A same by Ro                                  | 41                        |
|                                               |                                                                                                    | 16 M 18 1                               | AND IN AND AND AND AND AND AND AND AND AND AN | Contraction of the second |
| Comprimento:                                  | 0,96 Quilómetros 🗸                                                                                                    |                                         | a general to                                  | - Tests                   |
|                                               |                                                                                                    | S 834                                   | Contraction of the second                     |                           |
|                                               |                                                                                                    | 10 - 10 - 10 - 10 - 10 - 10 - 10 - 10 - | The seal                                      | 36                        |
|                                               |                                                                                                    |                                         | a set to be a set                             | TE                        |
|                                               |                                                                                                    | 231                                     | all the second                                | 1=                        |
|                                               |                                                                                                    | Sec.                                    | ALL ALL ALL ALL ALL ALL ALL ALL ALL ALL       | 1 x                       |
|                                               | •                                                                                                    |                                         | And the second second second second           | A                         |

| Terreno | Distância A8 | Distância A9 🖗 |
|---------|--------------|----------------|
| А       |              |                |
| В       |              |                |
| С       |              |                |

#### B3. Consulta da Carta de Ordenamento do Concelho de Loures

B3.a) Digite <u>http://www.cm-loures.pt/ap\_CartografiaMapas1.asp</u> no browser de navegação na Internet e clique na imagem associada ao Plano Director Municipal.

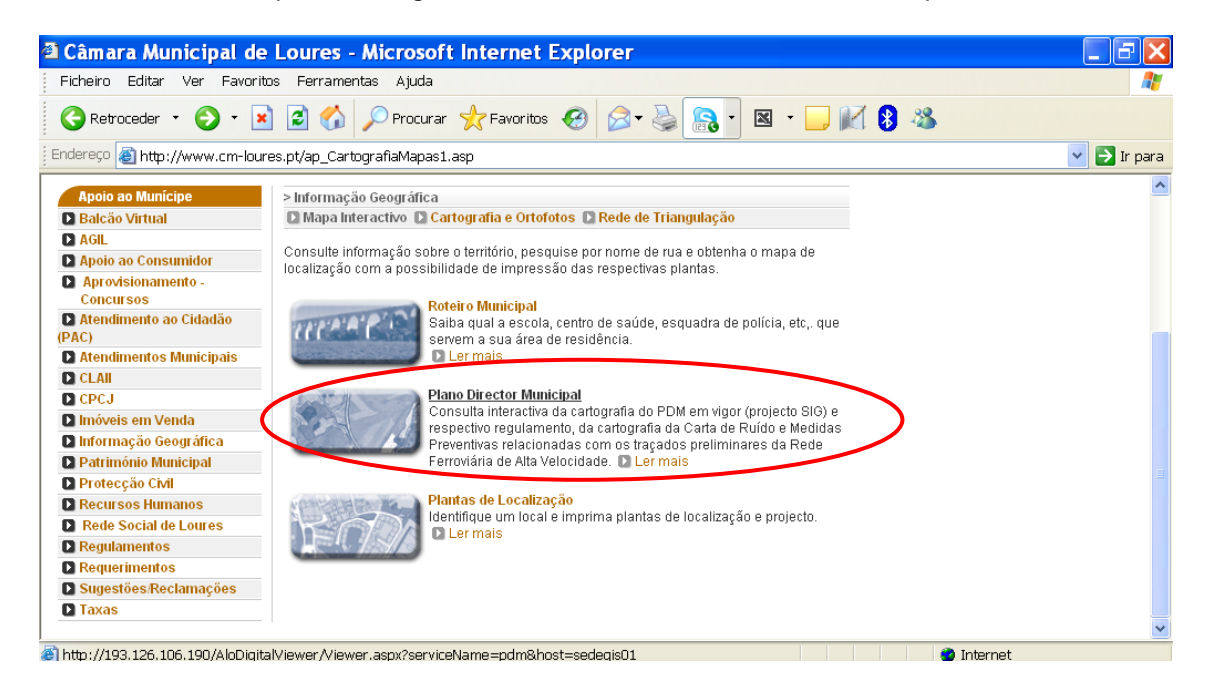

B3.b). Na barra dos <u>Temas</u>, active apenas os temas <u>Limite de Freguesia</u> e <u>Ordenamento</u> <u>Categorias</u>.

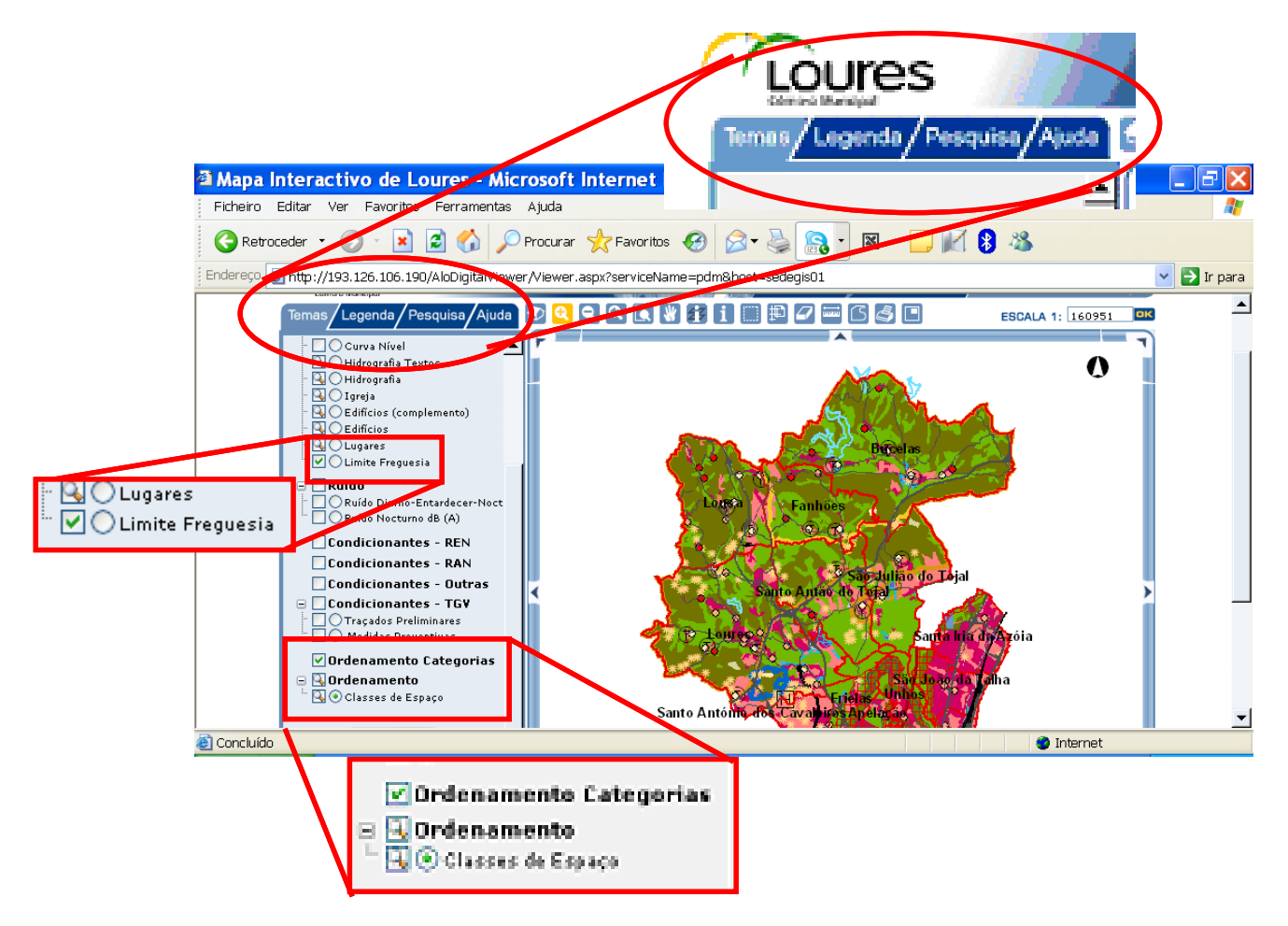

**B3.c)** Aceda à <u>Legenda</u> e com base na informação disponível, responda às questões formuladas sobre a Carta de Ordenamento do Concelho de Loures.

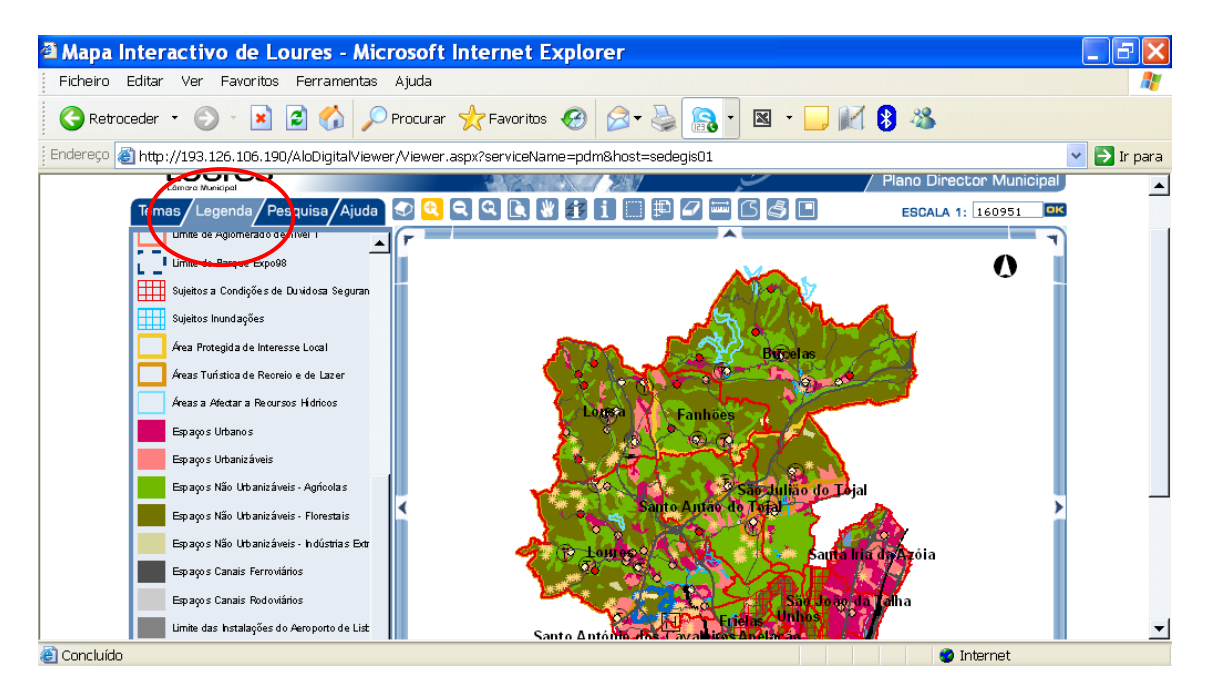

| Carta de Ordenamento do C                                                                                                    | oncelho de Loures 🛛 🖌            |
|----------------------------------------------------------------------------------------------------|----------------------------------|
| <ol> <li>Indique a cor representativa dos seguintes<br/>espaços do Município de Loures:         <ul> <li>a) Espaços urbanos</li> <li>b) Espaços urbanizáveis</li> <li>c) Espaços agrícolas</li> <li>d) Espaços florestais</li> </ul> </li> </ol>                                                              | 1.R:<br>1a)<br>1b)<br>1c)<br>1d) |
| <ul> <li>2. Indique</li> <li>a) As freguesias mais urbanas do concelho.</li> <li>b) As freguesias mais rurais do concelho.</li> <li>c) A freguesia cuja área é maioritariamente ocupada por espaços florestais</li> <li>d) A freguesia cuja área é maioritariamente ocupada por espaços agrícolas.</li> </ul> | 2.R:<br>2a)<br>2b)<br>2c)<br>2d) |
| 3. Faça uma pequena caracterização da freguesia de<br>Loures, atendendo à respectiva limitação<br>administrativa e simbologia presente na legenda.                                                                                                    | 3.R:                             |

B3.d) Na barra dos <u>Temas</u>, torne inactivo o tema Limite de Freguesia e deixe apenas activo o tema <u>Ordenamento Categorias</u>. Faça **PrtScn** do mapa, abra um editor de imagem (p.e. Paint) e transfira o mapa para esse editor. Guarde o ficheiro como Ordenamento\_Loures.JPG no Ambiente de Trabalho do seu computador, numa pasta a que deverá dar o nome de LOURES\_PLANEAMENTO.

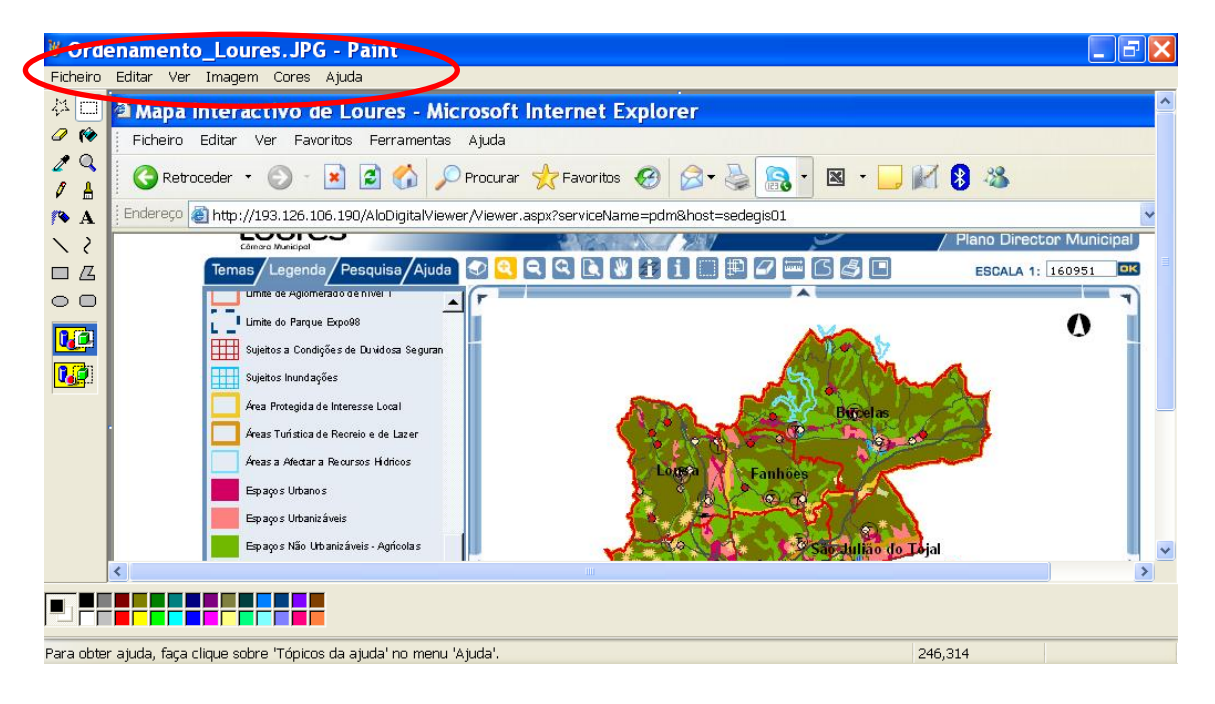

B3.e) Volte ao Google Earth e seleccione a ferramenta Adicionar sobreposição de imagem.

B3.f) Na caixa de texto que foi aberta, dê o nome que deu ao ficheiro (ordenamento\_loures) e faça <u>Procurar</u> no local onde guardou a Carta de Ordenamento em ficheiro JPG. Abra-o, diminua a opacidade para aproximadamente 50% (metade) e termine com ok. No Google Earth verá sobreposto à base administrativa do concelho de Loures, a respectiva Carta de Ordenamento.

|                                                                                                    | /                                                                                                    |                                                                                                    |                               |                          |              |
|----------------------------------------------------------------------------------------------------|----------------------------------------------------------------------------------------------------|----------------------------------------------------------------------------------------------------|-------------------------------|--------------------------|--------------|
| Soogle Earth                                                                                                    |                                                                                                    | <b>S</b>                                                                                                    |                               |                          | ×            |
| Ficheiro Editar Ver Ferramentas Adicionar Ajuda                                                                                                    | $\leq$                                                                                                    |                                                                                                    |                               |                          |              |
| ▼ Pesquisar 📑 😽 🖉 .                                                                                                    | St 🥪 🔿 🕓 .                                                                                                    | × 🔍 🚺 🖂 🗳                                                                                                    |                               |                          |              |
|                                                                                                    | AND DESCRIPTION OF THE OWNER OF THE OWNER OWNER OWNER | AND IN THE REAL PROPERTY OF THE REAL PROPERTY OF TH | AND DE LA CALLER DE LA CALLER | A REAL PROPERTY AND INC. | CORR AN      |
| Google Earth - Editar Sobreposição de Imagem Nome: prdenamento_loures Link: abalho/acção_formação/loures/ordenamento loures.JPd Procurar Transparência: Limpar Opad Descrição Ver Altitude Actualizar Localização Descrição: |                                                                                                    |                                                                                                    | Ealellobe                     |                          | Coolle       |
| OK Cancelar                                                                                                    |                                                                                                    |                                                                                                    | NEV                           | AND A                    | Conta Ora    |
| Tráfaga                                                                                                    | 38                                                                                                    | 50'01.01" N 9'10'13.95"                                                                                                    | W elev 115 m                  | Altitude de visualizaçã  | o 37.32 km 🔘 |
| 🐉 İniciar 🛛 🖾 guião_loures 🍥 2 Internet 🔻                                                                                                    | 📚 Google Earth                                                                                                    | 🎽 Sem título 🛛 😂                                                                                                    |                               | 🔁 trabalho_ped           | 🄇 💕 💻 21:07  |

B3.g) No mapa interactivo de Loures, confirme que o único tema activo é Ordenamento Categorias.

B3.h) Na barra de ferramentas, seleccione o ícone zoom + e clique 2 vezes (aguarde a actualização do mapa entre o primeiro e o segundo cliques) em cima do mapa no ponto de intersecção dos dois principais eixos viários que atravessam o concelho. Deverá ver a Carta de Ordenamento do concelho a uma escala passível de se identificarem as respectivas localidades.

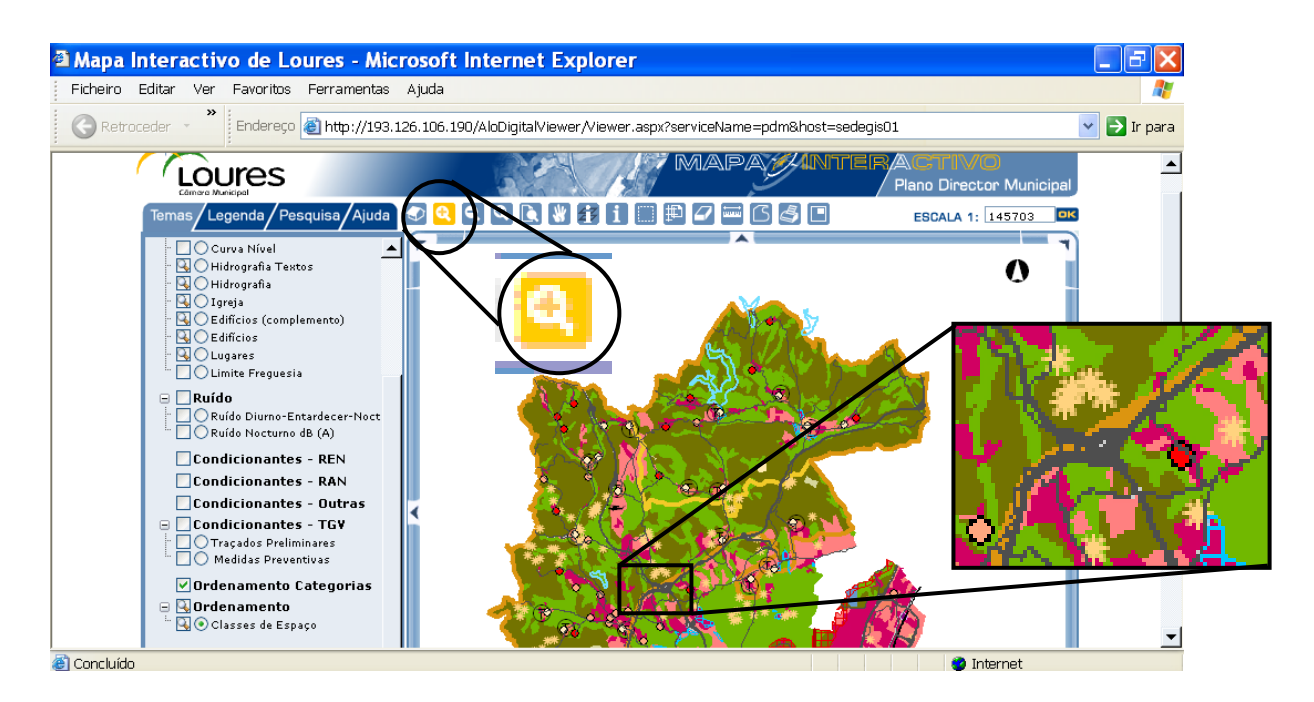

B3.i) Em seguida, clique 1 vez em Arrastar Sul

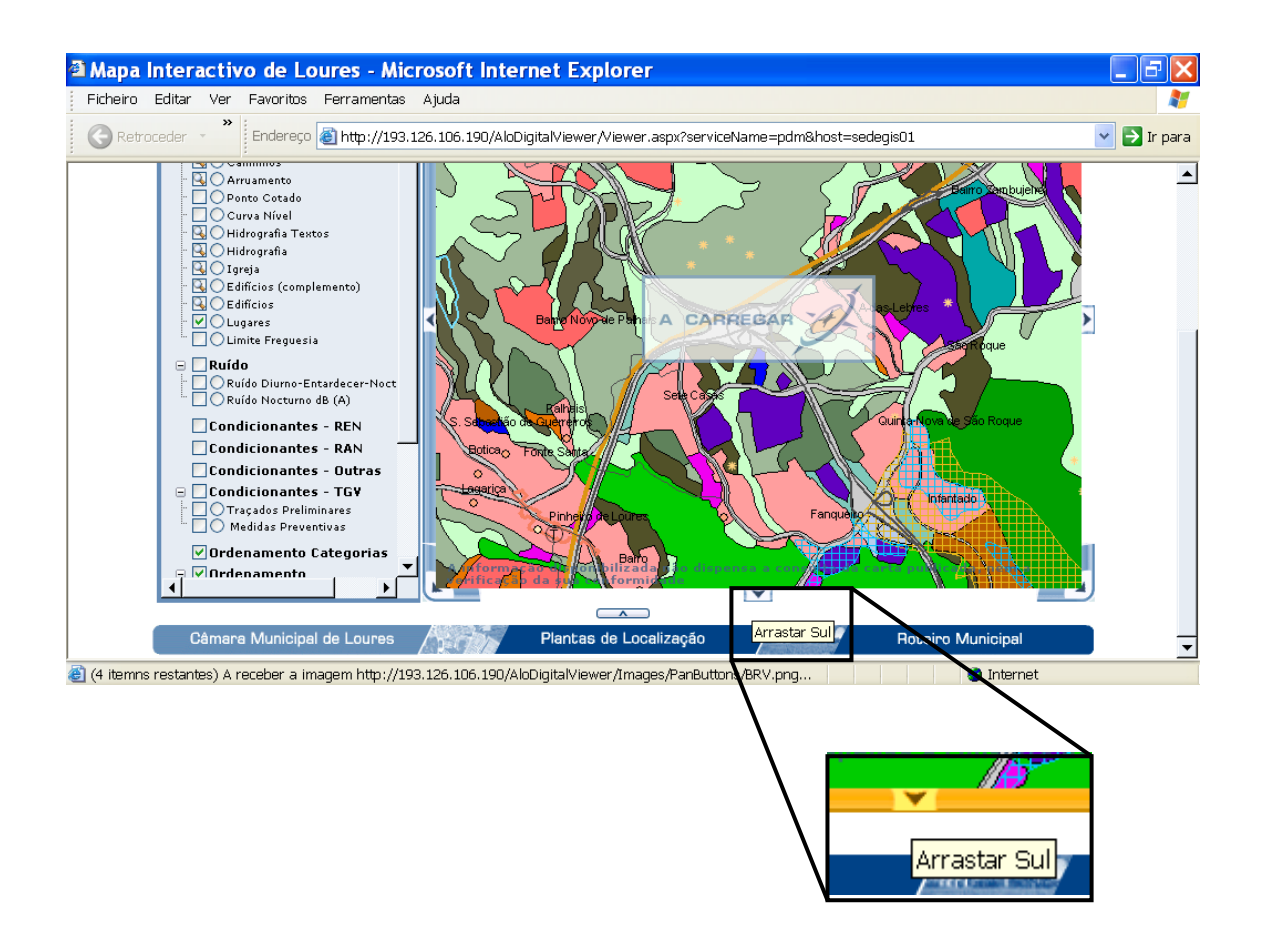

- **B3.j).** Utilize as instruções dadas anteriormente e guarde o mapa como Ordenamento\_Local\_Loures.JPG. na pasta do Ambiente de Trabalho.
- **B3.I)** Utilize este ficheiro para fazer uma nova sobreposição no Google Earth com as mesmas características das sobreposições anteriores à qual deverá dar o nome de ordenamento\_local\_loures. Não feche a caixa desta imagem antes de acertar a imagem à respectiva base territorial, utilizando para o efeito as ferramentas que permitem dimensionar a imagem assinaladas no exemplo a preto e os pontos da superfície terrestre de controlo/referência de coincidência entre a imagem e a base territorial assinalados a vermelho Nota: Os pontos de referência escolhidos referem-se aos principais eixos viários, contudo poderão ser escolhidos outros pontos de controlo que se tornem mais exequíveis no momento.

| 🛇 Google Earth 📃 🗗 🗙                                                                                                    |
|----------------------------------------------------------------------------------------------------|
| Ficheiro Editar Ver Ferramentas Adicionar Ajuda                                                                                                    |
| ▼ Pesquisar 📄 🛠 ♂* S ♀ ♂ 🕑 🛎 🔍 📳 🖂 🛎                                                                                                    |
| arth - Editar Sobreposição de imagem                                                                                                    |
| ordenamento_local_loures                                                                                                    |
| acção_formação/loures/ordenamento_local_loures.JPG Procurar                                                                                                    |
| rência:                                                                                                    |
| ição Ver Altitude Actualizar Localização                                                                                                    |
| irrigad:                                                                                                    |
| OK Cancelar<br>B To form<br>OK Cancelar<br>OK Cancelar<br>OK Cancelar<br>OK Cancelar<br>OK Cancelar<br>OK Cancelar<br>OK Cancelar<br>OK Cancelar<br>OK Cancelar<br>OK Cancelar<br>OK Cancelar<br>OK Cancelar<br>OK Cancelar<br>OK Cancelar<br>OK Cancelar<br>OK Cancelar |

B3.m) No Google Earth, active apenas os ficheiros: carta de ordenamento local e terrenos a,b,c e analise a informação representada, preenchendo a tabela. Se achar necessário, e para facilitar a análise, alterne entre a carta de ordenamento à escala do concelho (ordenamento\_loures) com a carta de ordenamento à escala da freguesia (ordenamento\_local\_loures). Se assim optar, não esqueça de tornar visível igualmente a carta de ordenamento\_loures (escala do concelho).

| Terreno | Uso do solo | Outras especificidades 🛛 💆 |
|---------|-------------|----------------------------|
| A       |             |                            |
| В       |             |                            |
| С       |             |                            |

#### B4. Consulta da Carta de Condicionantes do Concelho de Loures

**B4.a)** Volte ao Mapa Interactivo de Loures e na barra dos <u>Temas</u>, torne activos em simultâneo os temas <u>Limite de Freguesia</u> e <u>Condicionantes REN e RAN</u> (inactive todos os outros.)

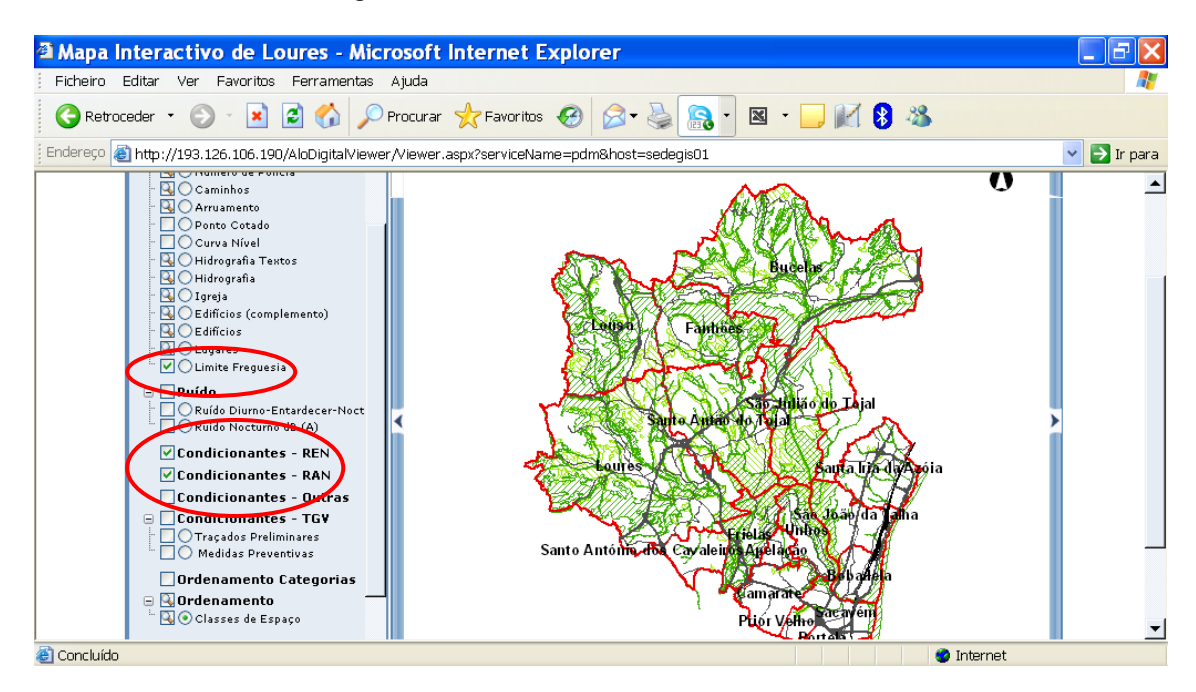

**B4.b)** Aceda à <u>Legenda</u> e com base na informação disponível, responda às questões formuladas sobre a Carta de Condicionantes do Concelho de Loures.

| Carta de Condicionantes do Concelho de Loures                                      |      |  |  |
|------------------------------------------------------------------------------------|------|--|--|
| 1. Explicite o significado de REN e RAN.                                           | 1.R: |  |  |
| 2. Justifique a importância da "condicionante" associada<br>à REN e RAN.           | 2.R: |  |  |
| 3. Refira a simbologia utilizada para cada situação.                               | 3.R: |  |  |
| 4. Refira as freguesias onde estas condicionantes não assumem expressão relevante. | 4.R: |  |  |

A

- B4.c) Na barra dos <u>Temas</u>, torne inactivo o tema Limite de Freguesia e deixe apenas activo o tema <u>Condicionantes REN e RAN</u>. Faça PrtScn do mapa, abra um editor de imagem (p.e. Paint) e transfira o mapa para esse editor. Guarde o ficheiro como Condicionantes\_Loures.JPG na pasta criada no Ambiente de trabalho.
- **B4.d)** Utilize os procedimentos anteriores para sobrepor este mapa no ficheiro do Google Earth. Na caixa de texto, dê o nome de condicionantes\_loures.

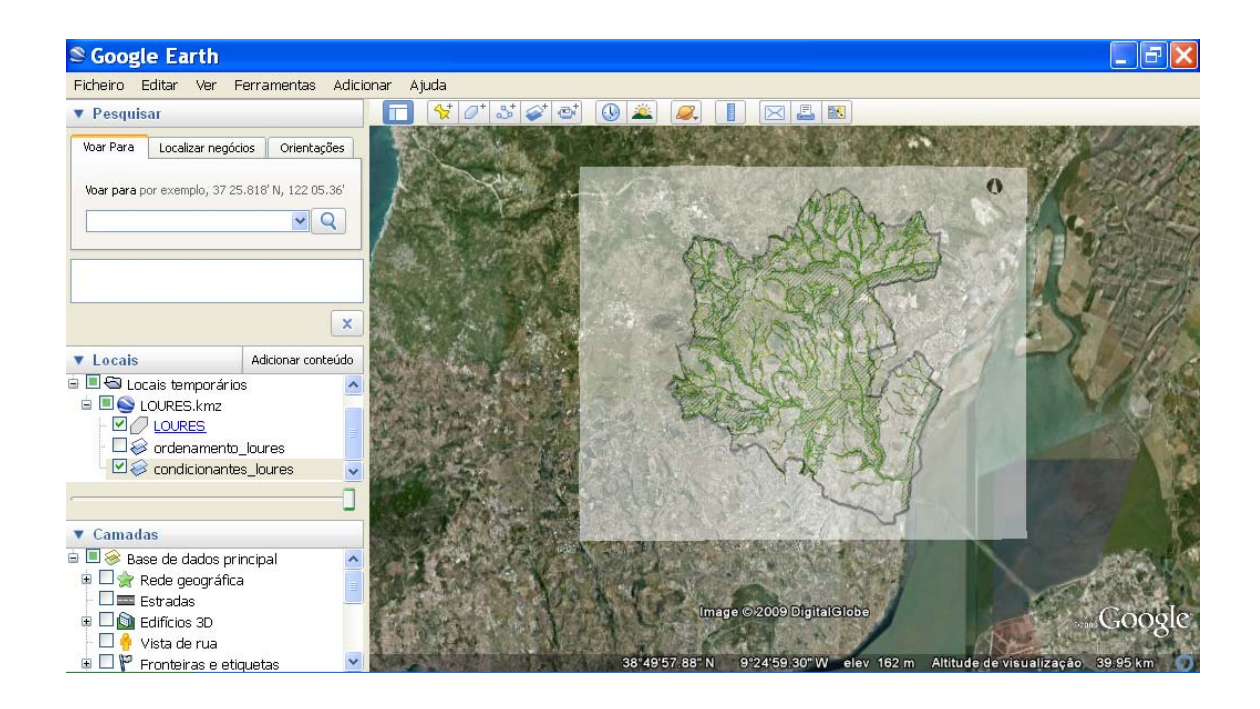

- B4.e) No mapa interactivo de Loures, confirme que o único tema activo é <u>Condicionantes REN e</u> <u>RAN</u>.
- B4.f) Na barra de ferramentas, seleccione o ícone <u>zoom +</u> e clique 2 vezes (espaçadamente) em cima do mapa no ponto de intersecção dos dois principais eixos viários que atravessam o concelho. Deverá ver a Carta de Condicionantes do concelho a uma escala passível de se identificarem as respectivas localidades.

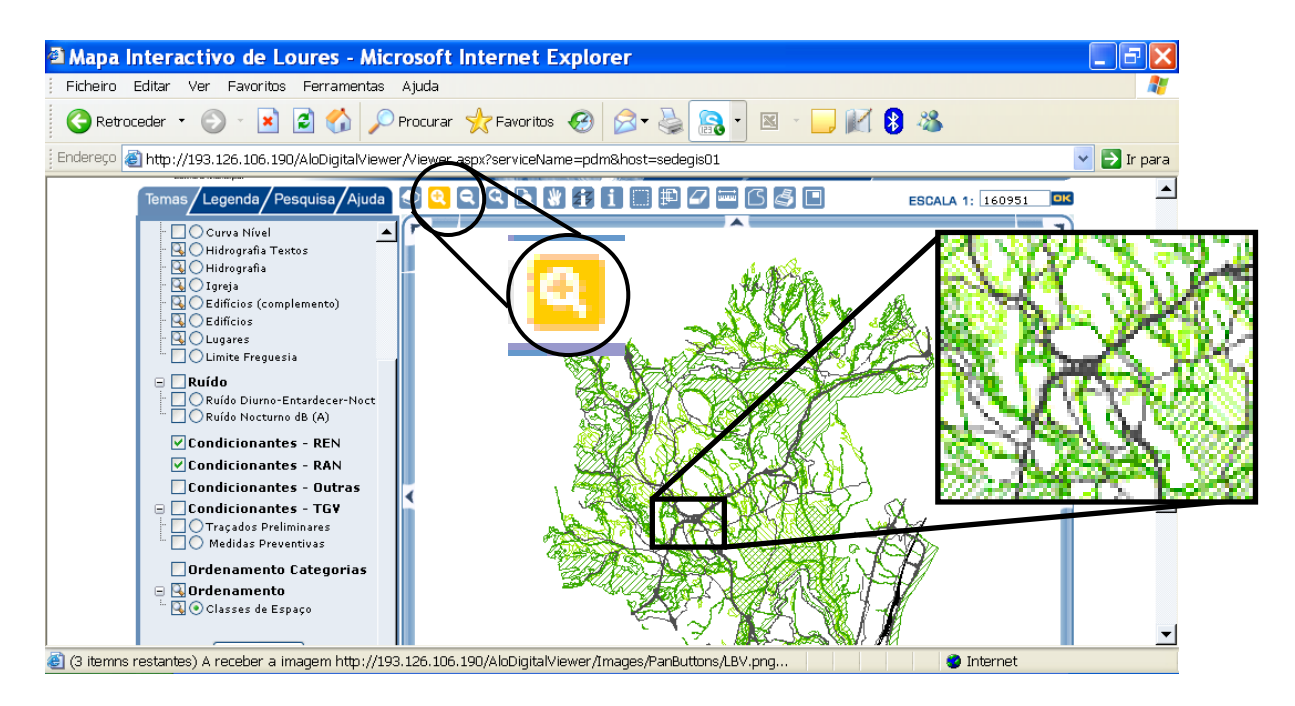

B4.g) Em seguida, clique 1 vez em <u>Arrastar Sul</u>.

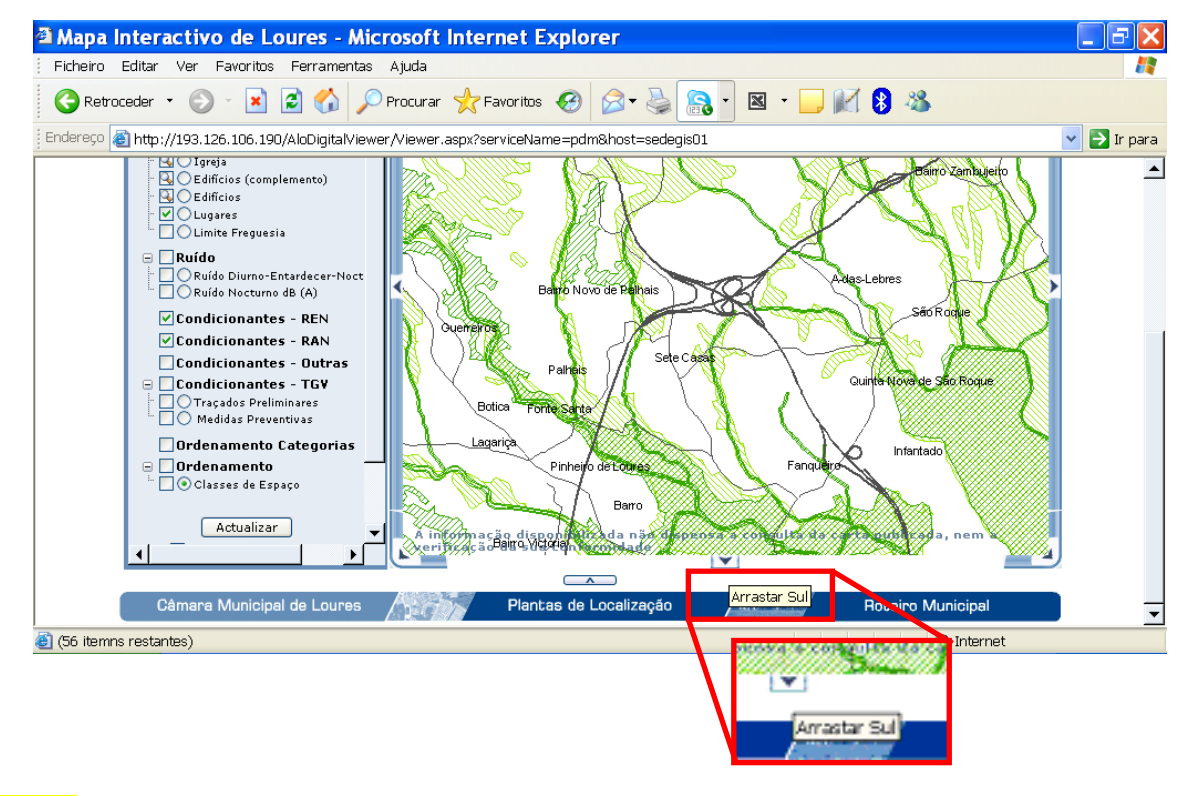

- **B4.h)**. Utilize as instruções dadas anteriormente e guarde o mapa como Condicionantes\_Local\_Loures.JPG na pasta do Ambiente de Trabalho.
- B4.i) Utilize este ficheiro para fazer uma nova sobreposição no Google Earth com as mesmas características das sobreposições anteriores à qual deverá dar o nome de condicionantes\_local\_loures. Não feche a caixa desta imagem antes de acertar a imagem à respectiva base territorial, procedendo da mesma forma como a descrita em B3.I).
- B4.j) No ficheiro do Google Earth, active apenas a carta de condicionantes local e os terrenos a,b,c e analise a informação representada, preenchendo a tabela. Se achar necessário, e à semelhança da análise da carta de ordenamento, active igualmente a carta de condicionantes\_loures (escala do concelho).

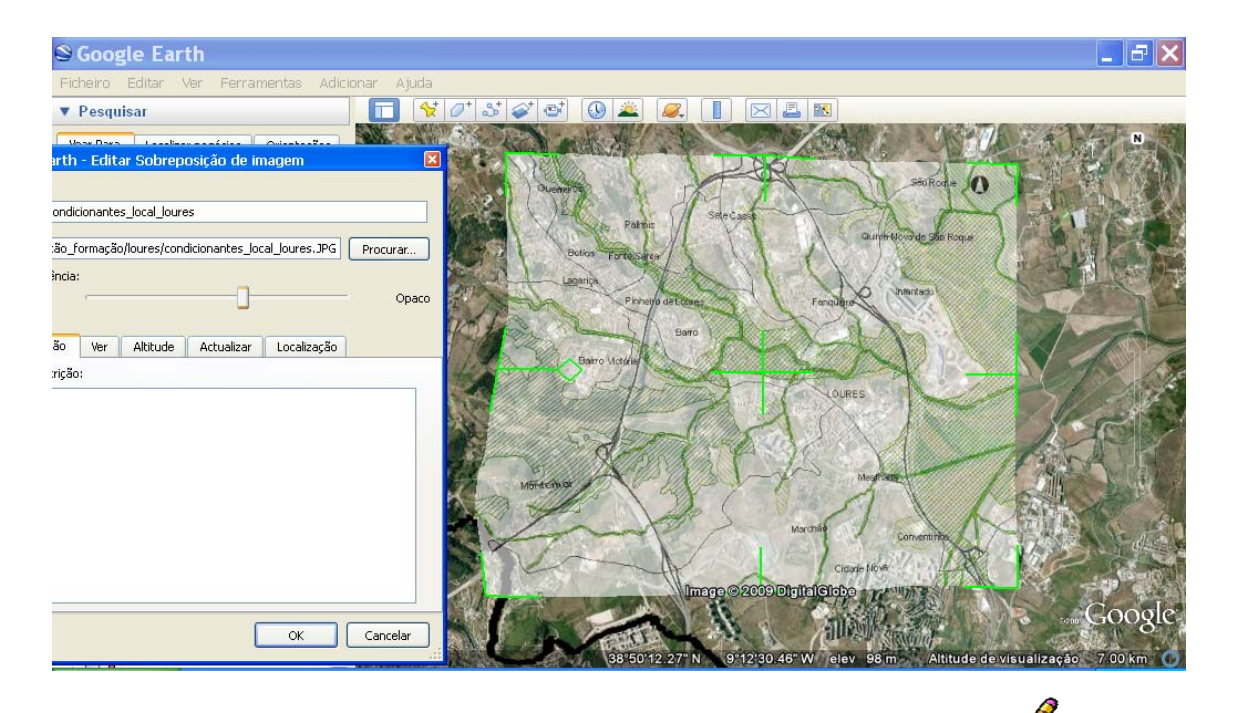

| Terreno | Tipo de condicionante | / |
|---------|-----------------------|---|
| A       |                       |   |
| В       |                       |   |
| С       |                       |   |

## B5. Consulta da informação Cadastral do Concelho de Loures

**B5.a)** Digite <u>http://www.igeo.pt</u>, aceda a <u>Mapas on line</u> e <u>Informação Cadastral</u>.

| 🗿 Instituto Geográfico Português - Microsoft Internet Explorer             |                   |
|----------------------------------------------------------------------------|-------------------|
| Ficheiro Editar Ver Favoritos Ferramentas Ajuda                            |                   |
| 🔇 Retroceder 🔹 🕥 🕐 🖹 🖉 🏠 🔎 Procurar 🤺 Favoritos 🤣 😥 👟 🄝 🔹 🛄 🕅 😵 🥸          |                   |
| Endereço 🕘 http://www.igeo.pt/                                             | 💌 🔁 Ir para       |
| Novidades e Eventos<br>e-Geo<br>Serviços<br>Produtos<br>Projectos<br>O IGP | -                 |
| Boletim Informativo do IGP - Disponível a edição d<br>2009.<br>(Mais)      | e Junho de<br>5/5 |
| 🕘 ico Português! Ultima actualização: 30 de Junho de 2009. 🧳 Internet      |                   |

**B5.b)** Seleccione o distrito de <u>Lisboa</u>, concelho de <u>Loures</u>, freguesia de <u>Loures</u>, secção cc e faça **Seleccionar**.

| 🖾 guião 🗿 Serviços do IGP - 1                 | Microsoft Internet Explorer                                                                                                    |                                                      |
|-----------------------------------------------|----------------------------------------------------------------------------------------------------|------------------------------------------------------|
| <mark>Eicheiro</mark> Ficheiro Editar Ver Fav | oritos Ferramentas Ajuda                                                                                                    | 🥂 a uma pergunta 🔻 🗙                                 |
| C C C C C C C C C C C C C C C C C C C         | 💌 🖻 🏠 🔎 Procurar 🤺 Favoritos 🚱 🔗 🕻 🔝                                                                                                |                                                      |
| 🚊 📰 🕴 Endereço 餐 http://www.igeo              | .pt/servicos/cic/cad_seccoes.asp                                                                                                    | Ir para                                              |
| · · · · · · · · · · · · · · · · · · ·         | Seleccione a secção / folha que<br>pretende visualizar:<br>(Efito disponíveis cerca de 97% da totalidade das<br>secções existentes) |                                                      |
| Distrito: Lisboa 💌                            | Distrito: Lisboa 💌<br>Concelho: Loures 💌                                                                                            |                                                      |
| Concelho: Loures                              | Freguesia: Loures 👻<br>Secção / Folha Cadastral(*): 🗠 💙                                                                             | Cadastro Coornitico da                               |
| Secção / Folha Cadastral(*): CC               | (*)Os concelhos de Cascais e Oeiras encontram-<br>se seccionados por folhas cadastrais.<br>Seleccionar                              | Proprezado e Valtica<br>Em vigor<br>Cadastio Predial |
| Desenhar                                      | III 🔿 Interne                                                                                                    | Em esecução                                          |

**B5.c)** Sobreponha o Mapa Cadastral no Google Earth a partir das instruções anteriormente dadas e dê o nome de cadastro\_loures. No ficheiro do Google Earth, active o mapa cadastral e os terrenos a,b,c e analise o mapa quanto à localização das propriedades rústica e urbana assinaladas na folha cadastral. Responda às questões.

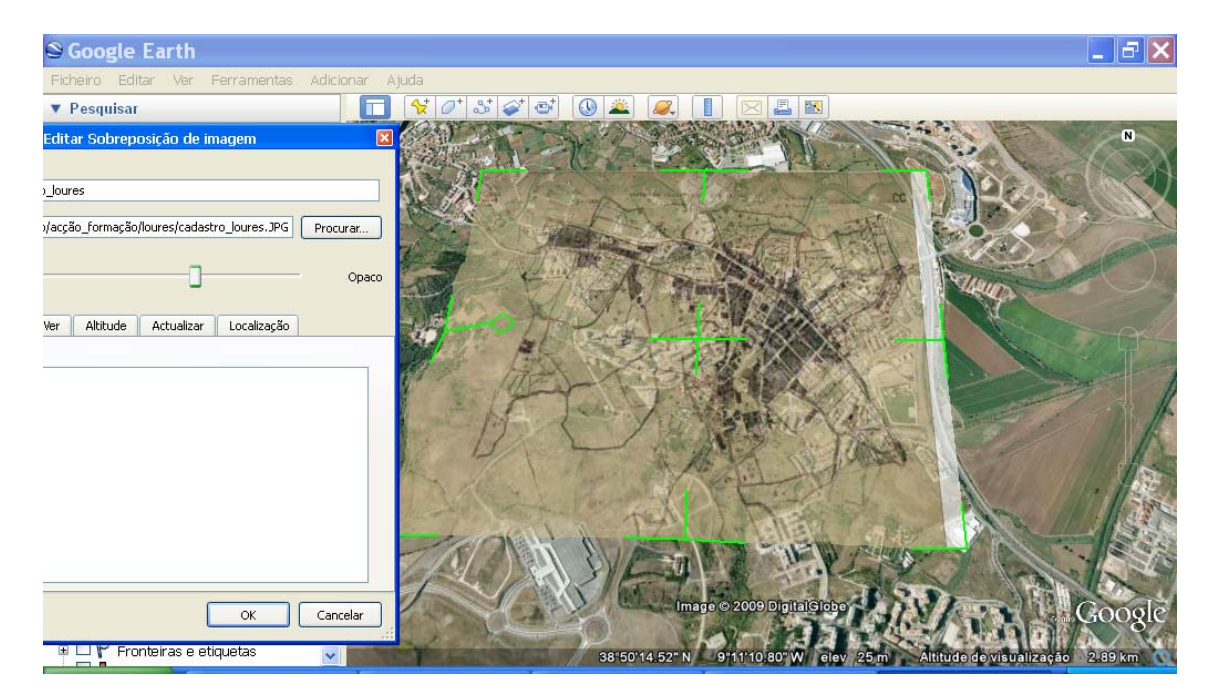

| Informação Cadastral do Cor                                                                             | oncelho de Loures                                               |   |
|----------------------------------------------------------------------------------------------------|-----------------------------------------------------------------|---|
| 1. Explicite os significados de propriedade Rústica e<br>Urbana.<br>(se necessário, recorra à Internet) | 1.R:                                                            | - |
| 2. Indique a propriedade que apresenta maiores condicionantes à construção.                             | 2.R:                                                            |   |
| 3. De acordo com a análise da folha, preencha a seguinte tabela.                                        | 3.R:<br>Propriedade Nº lotes identificados<br>Rústica<br>Urbana |   |
| 4. Averigúe o tipo de propriedade de cada terreno.                                                      | 4.R:<br>Terreno Tipo de propriedade<br>A<br>B<br>C              |   |

B6. Consulta da Carta Topográfica do Concelho de Loures

B6.a) Digite http://www.igeoe.pt e clique em IGeoE-SIG → Continente.

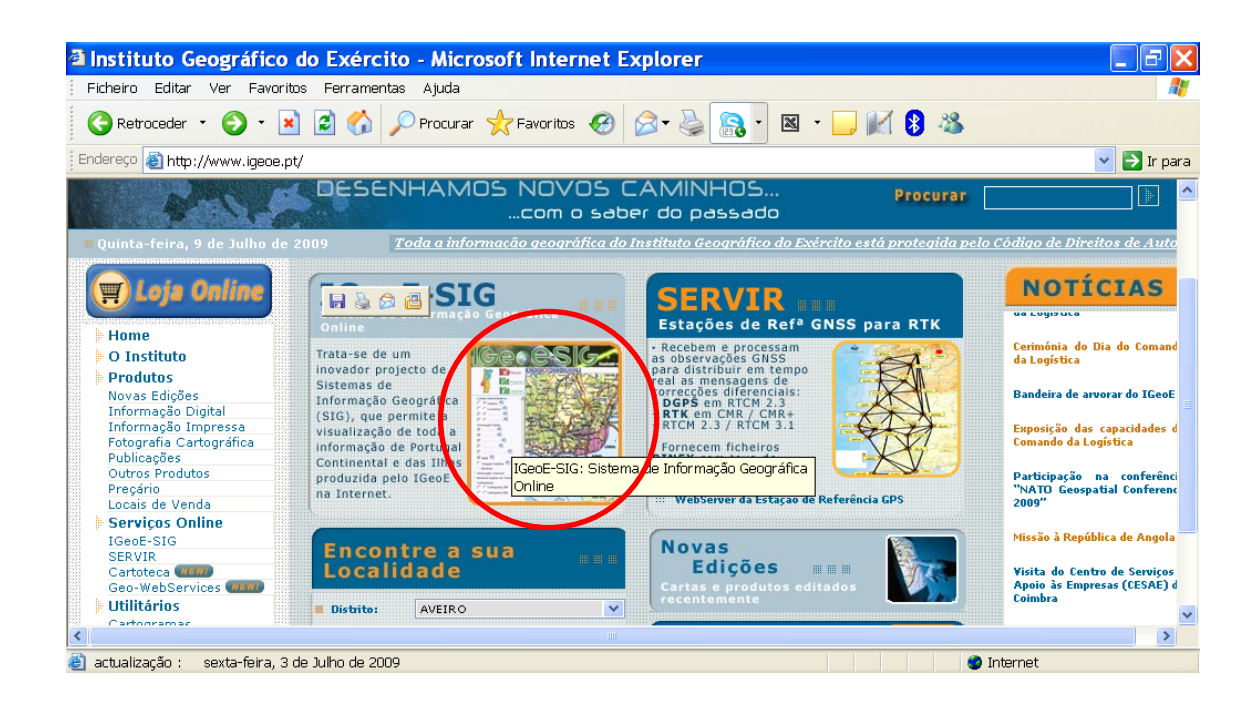

**B6.b)** Utilize a ferramenta <u>zoom +</u> no distrito de Lisboa e aproxime o mapa tantas vezes quantas as necessárias para chegar à escala da freguesia de Loures.

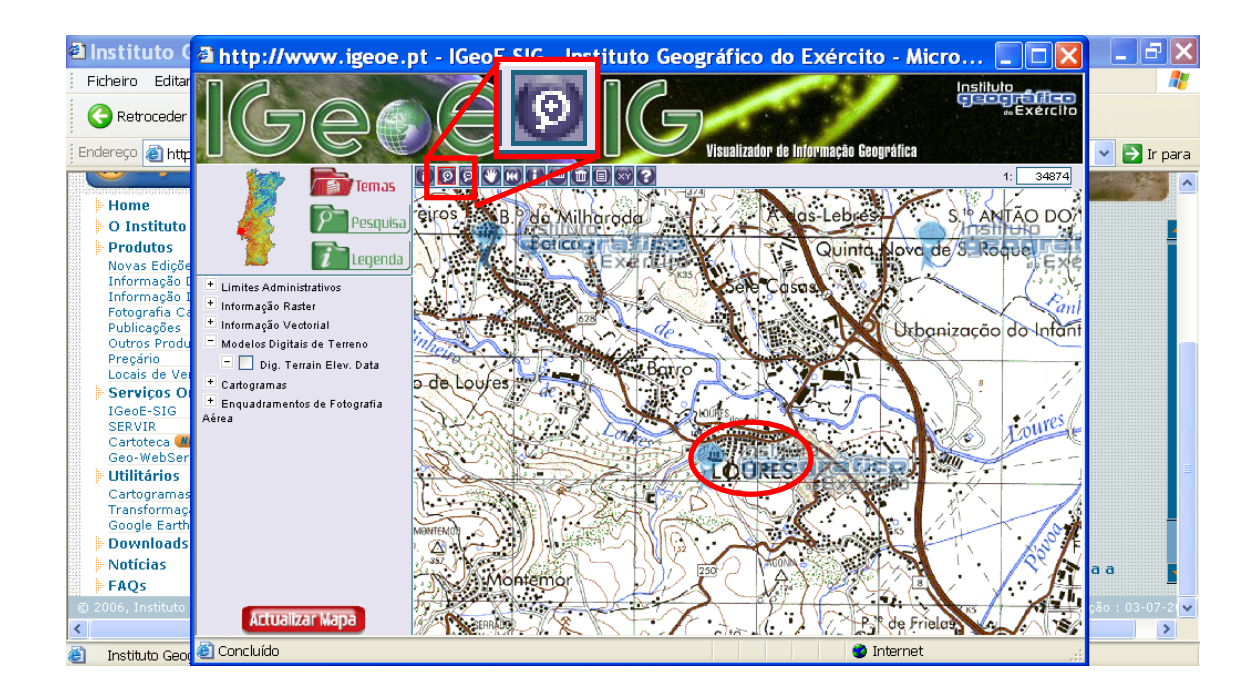

- **B6.c)** Faça PrtScn do mapa e transfira a imagem para o editor de imagem (Paint), recorte a secção do mapa e guarde o ficheiro como Topográfico\_Loures.JPG
- B6.d) Faça uma sobreposição deste mapa no Google Earth ao qual deverá dar o nome de topográfico\_loures recorrendo às instruções dadas anteriormente para outros mapas. No ficheiro do Google Earth, active apenas o mapa topográfico e os terrenos a,b,c e preencha a tabela seguinte.

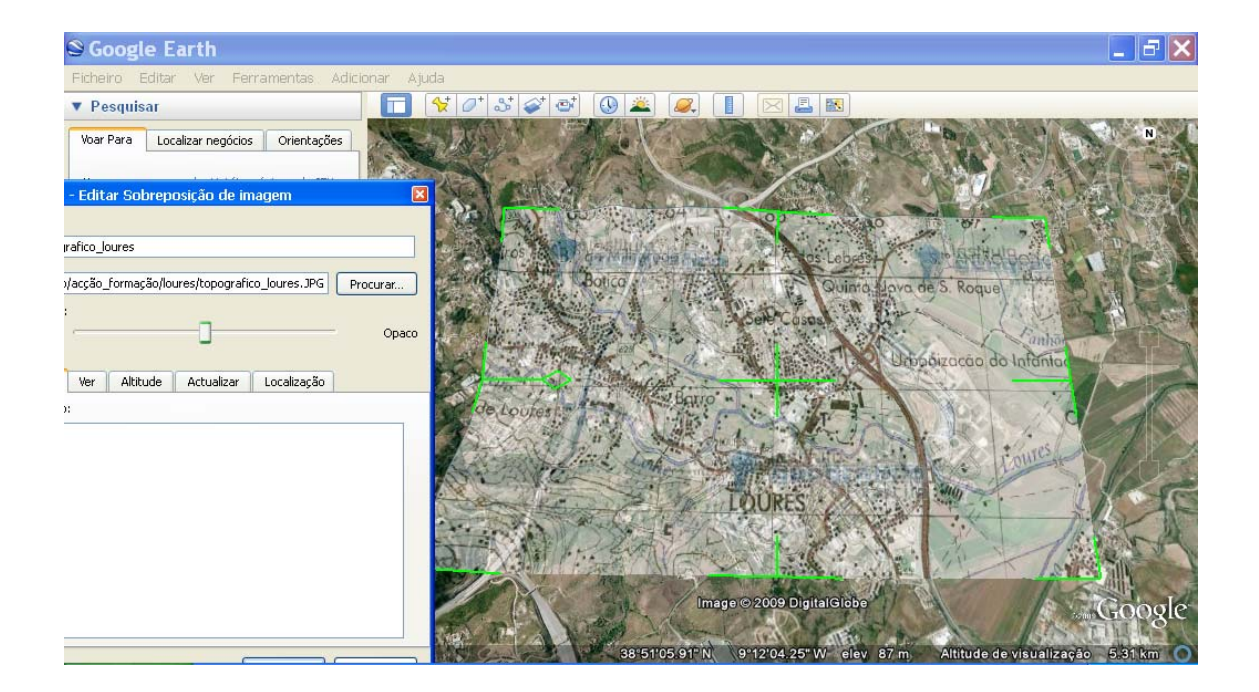

| Terreno | Cota máxima | Cota mínima | Desnível | Distância do desnível |
|---------|-------------|-------------|----------|-----------------------|
| Α       |             |             |          |                       |
| В       |             |             |          |                       |
| С       |             |             |          |                       |

#### B7. Caracterização de cada terreno a partir do cruzamento dos layers

**B7.a)** Torne visível um dos terrenos, aproxime a escala de visualização e alternando e/ou conjugando os vários layers que construiu, recolha toda a informação disponível para esse terreno. Faça igual para os outros dois terrenos e preencha a tabela resumo de todo o trabalho efectuado.

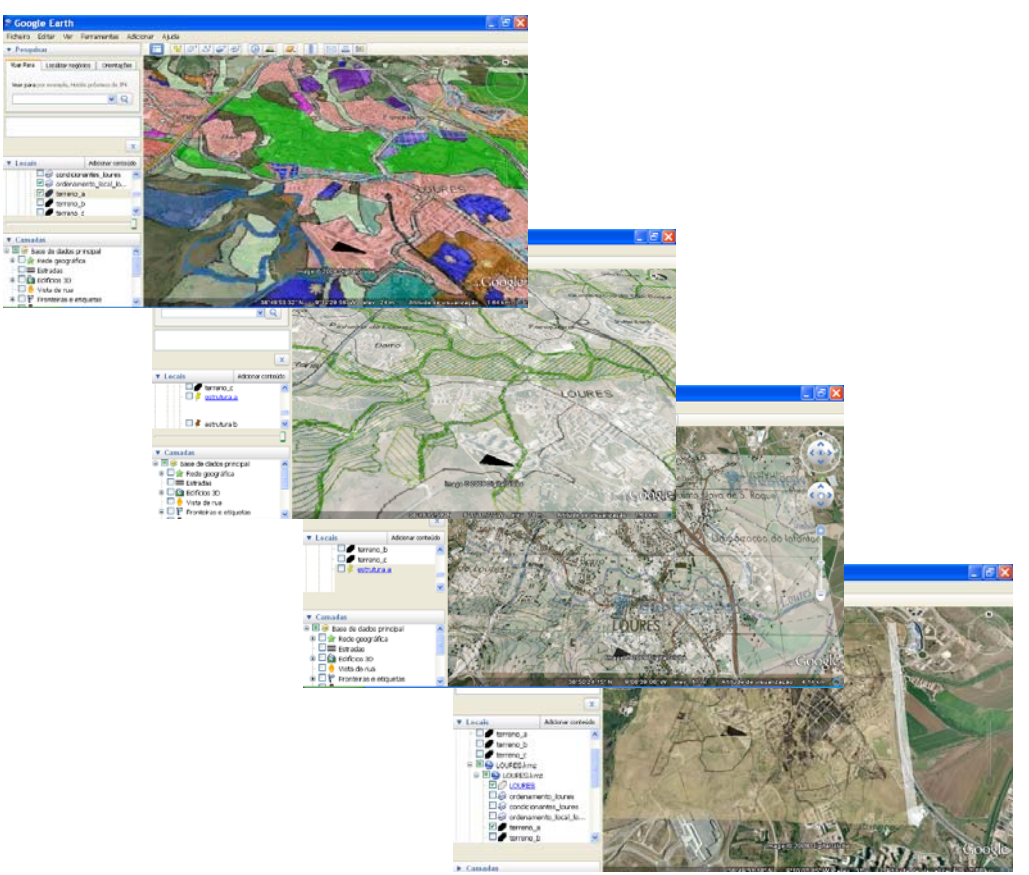

| CARACTERÍSTICA           | Terreno A | Terreno B | Terreno C 🖌 |
|--------------------------|-----------|-----------|-------------|
| Área                     |           |           |             |
| Distância A8 (Oeste)     |           |           |             |
| Distância A9 (CREL)      |           |           |             |
| Ordenamento/ Uso do solo |           |           |             |
| Condicionantes           |           |           |             |
| Cadastro                 |           |           |             |
| Cota                     |           |           |             |
| Topografia               |           |           |             |

ß

## C-OBJECTIVO: PLANEAMENTO DA ÁREA EM ESTUDO

### C1. Simulação de trabalho de Planeamento do Território

C1.a) Tenha como exemplo as seguintes infra-estruturas:

- i. Unidade industrial de pequena dimensão (Panificadora)
- ii. Urbanização (Habitação)
- iii. Parque urbano (Lazer)

Atendendo aos conhecimentos de que dispõe acerca dos factores de localização espacial de infra-estruturas, assinale com uma cruz os factores favoráveis e/ou neutros à implantação das estruturas referidas no ponto anterior. Pressupõe-se que os factores não assinalados para uma determinada infra-estrutura são factores condicionantes/impeditivos à implantação dessa infra-estrutura.

|                                           |              |             | 1             |
|-------------------------------------------|--------------|-------------|---------------|
| FACTOR LOCALIZAÇÃO                        | Panificadora | Urbanização | Parque urbano |
| Espaço/Área                               |              |             |               |
| Acessibilidade às redes/transportes       |              |             |               |
| Reserva<br>ecológica/agrícola             |              |             |               |
| Uso do solo: industrial                   |              |             |               |
| Uso do solo: espaço<br>urbano/urbanizável |              |             |               |
| Uso do solo: agrícola                     |              |             |               |
| Leito de cheia/Áreas<br>inundáveis        |              |             |               |
| Topografia do terreno                     |              |             |               |
| Propriedade rústica                       |              |             |               |
| Propriedade urbana                        |              |             |               |

**C1.b)** De acordo com as características dos terrenos que estudou, preencha a tabela indicando os factores condicionantes e favoráveis de cada terreno à implantação de cada infra-estrutura.

| Terreno | Factores       | Panificadora | Urbanização | Parque urbano |
|---------|----------------|--------------|-------------|---------------|
| Δ       | Condicionantes |              |             |               |
| Â       | Localização    |              |             |               |
| В       | Condicionantes |              |             |               |
|         | Localização    |              |             |               |
| С       | Condicionantes |              |             |               |
|         | Localização    |              |             |               |

C1.c) Tendo a função de Técnico de Planeamento e Ordenamento do Território, decida qual das três infra-estruturas iria ocupar cada um dos terrenos em função dos dados preenchidos anteriormente.

| Terreno | Infra-estrutura |
|---------|-----------------|
| Α       |                 |
| В       |                 |
| С       |                 |

#### C2. Apresentação do projecto em Reunião Pública de Câmara (simulação)

C2.a) Após decisão e respectiva fundamentação, visite os três locais, tire uma fotografia representativa de cada local e faça uma pequena reportagem (vídeo) de cada um onde deverá apresentar a localização, as principais características e a estrutura que decidiu implantar nesse local em função das características estudadas. Guarde os ficheiros na sua conta de partilha de vídeos e imagens (Nota: caso não tenha nenhuma conta, pode por exemplo criar uma no site www.flickr.com e registar-se, seguindo as instruções dadas).

C2.b) No ficheiro LOURES\_PLANEAMENTO.kmz, active apenas os temas terreno a,b,c. Coloque-se a uma altitude de visualização aproximada de 5km e para cada terreno, na barra de ferramentas, seleccione a opção <u>Adicionar Indicador de Lugar</u>. (Nota: os indicadores deverão ter o formato do exemplo dado, à excepção da cor que deverá alterar segundo as seguintes condições: o indicador da unidade industrial deverá ser de cor azul, o indicador da urbanização deverá ser de cor vermelha; e o indicador do parque urbano deverá ser de cor verde).

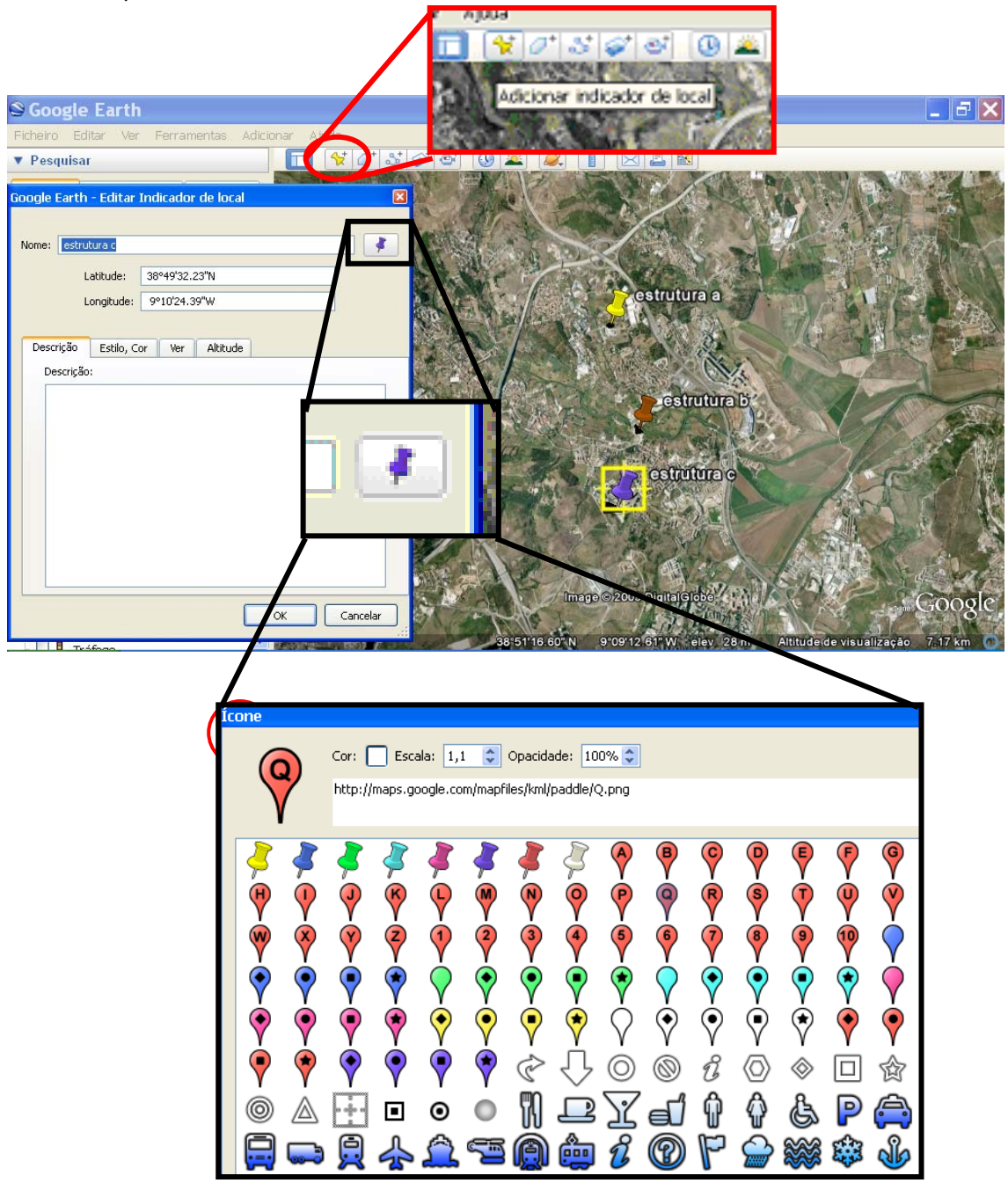

C2.c) Na caixa de texto aberta, no espaço da Descrição, introduza o código fornecido no exemplo. No espaço destinado ao nome da estrutura, introduza o nome da estrutura que seleccionou para esse terreno e, por conseguinte, ao respectivo Indicador de Lugar que se encontra "aberto". Proceda de igual modo para os outros dois indicadores.

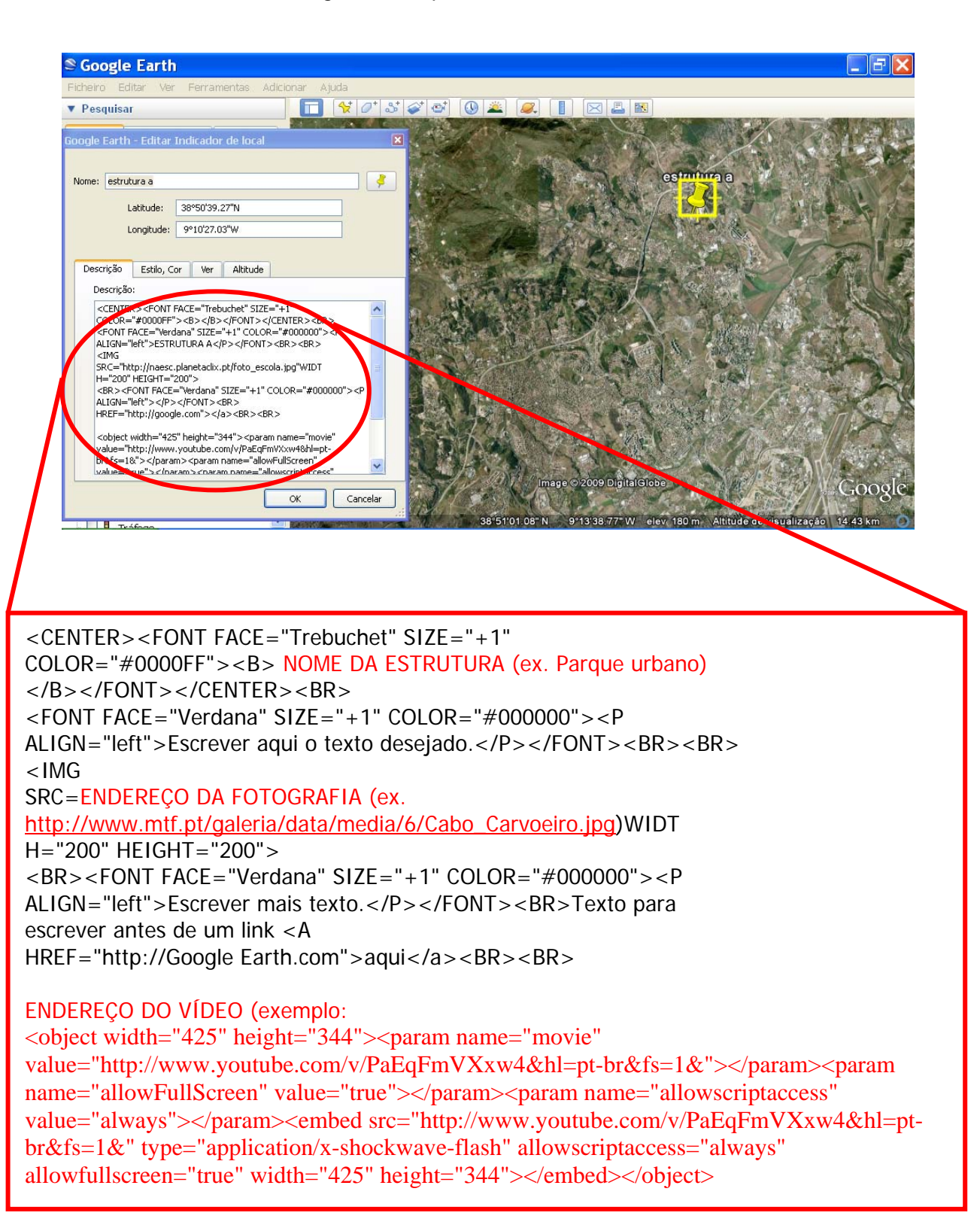

- C2.d) Aceda ao site onde guardou as suas fotografias, copie o link, introduza-o na caixa de texto no espaço destinado a Endereço da Fotografia (seleccione Link, utilize CTRL+C e na caixa de texto faça copiar ou CTRL+V) e termine com ok. Proceda de igual modo para as restantes fotografias, fazendo associar cada fotografia ao seu respectivo terreno e, por conseguinte, ao seu Indicador de Lugar.
- C2.e) Aceda ao site (é dado o exemplo do Youtube) onde guardou os três vídeos efectuados no local (um por cada terreno). Vá ao Incorporar, copie o respectivo endereço, cole na caixa de texto no espaço destinado a Endereço do Vídeo (seleccione Incorporar, utilize CTRL+C e na caixa de texto faça copiar ou CTRL+V) e termine com ok. Proceda de igual modo para os restantes vídeos, fazendo associar cada vídeo ao seu respectivo terreno e, por conseguinte, ao seu Indicador de Lugar.

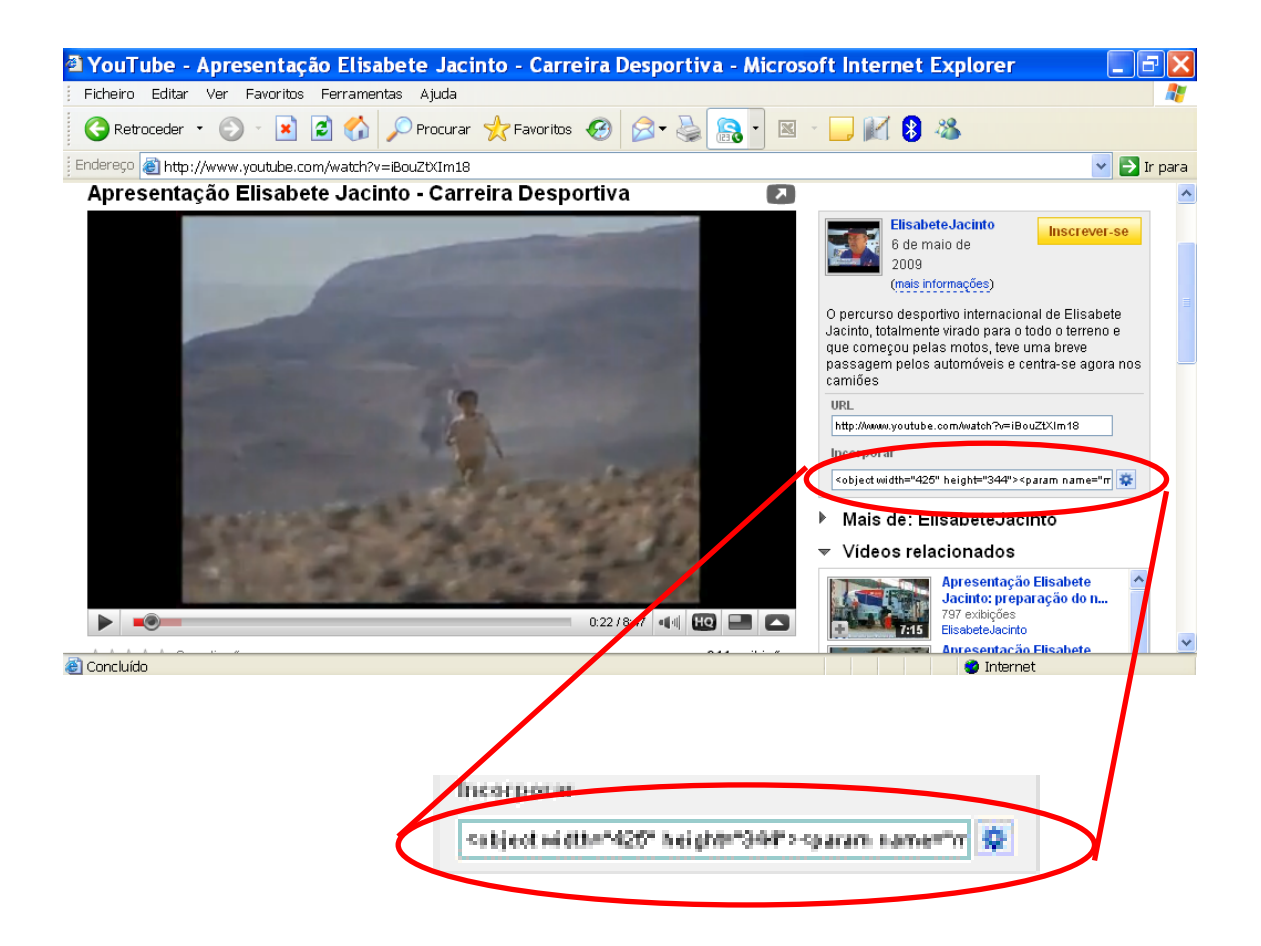

**C2.f)** Após os procedimentos anteriores, ao clicar num indicador, deverá aparecer uma caixa de texto, identificando a estrutura, a fotografia e o respectivo vídeo.

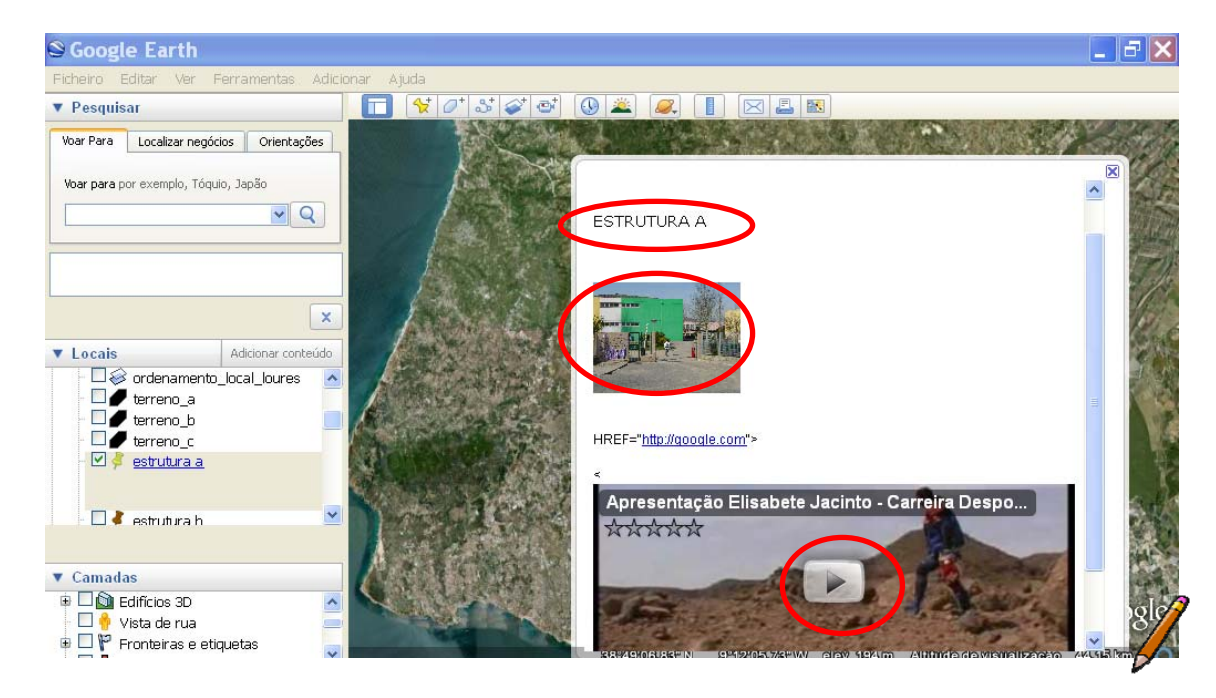

C2.g) Prepare a sua apresentação pública, partindo do ficheiro LOURES\_PLANEAMENTO.kmz. Inicie a apresentação expondo as suas decisões com o auxílio dos Indicadores de Lugar e fundamente-as recorrendo às informações que sobrepôs, analisou, construiu nesse ficheiro e que foram solicitadas ao longo deste guião.

**Bom Trabalho!**